FICHE PRATIQUE Windows

# **Optimisez** votre souris

#### WINDOWS

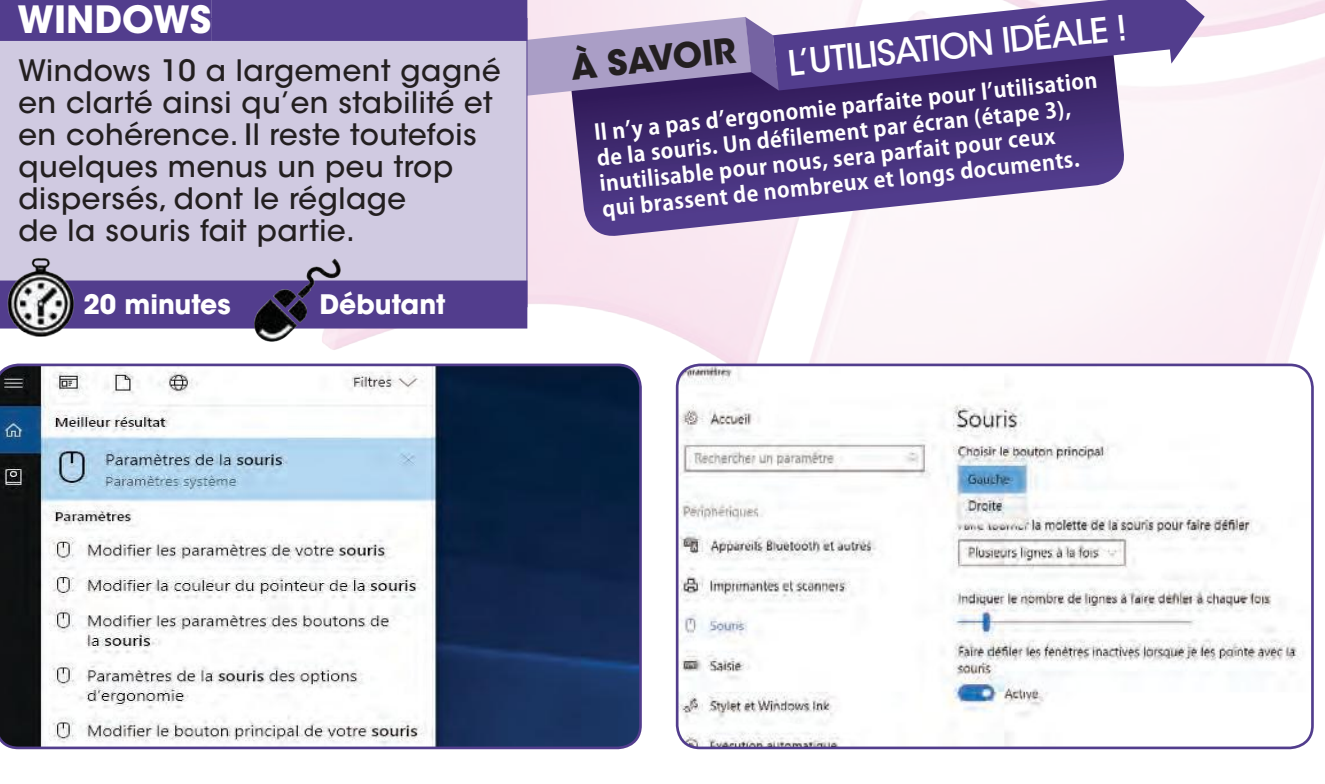

#### Ouvrez le menu Paramètres

Evitons pour l'instant la navigation dans les menus de Windows (nous y reviendrons) et tapez Souris dans la zone de recherche du menu Démarrer. Plusieurs propositions sont faites et toutes n'ouvrent pas les mêmes options.

| Paramètres                    |                                                                              |
|-------------------------------|------------------------------------------------------------------------------|
| Accuell                       | Souris                                                                       |
| Rechercher un paramètre       | Choisin le bouton principal                                                  |
| Parlphäriques                 | Faire fourner la molette de la souris pour faire défiler                     |
| Appareils Bluetooth et autres | Plusieurs lignes à la fois                                                   |
| Hard Imprimantes et scanners  | Ecran par écran<br>mangac le manuer ou nymes à faire défiler à chaque fois   |
| C Souris                      | -                                                                            |
| 📾 Saisie                      | Faire défiler les fenètres inactives lorsque je les pointe avec la<br>souris |
| Stylet et Windows Ink         | Active                                                                       |
| Exécution automatique         |                                                                              |

#### Modifiez le défilement

Choisissez plusieurs fois une ligne pour un défilement en continu d'une page Web ou d'un document. Déplacez le curseur en dessous pour accélérer le défilement lorsque vous utilisez la molette, puis testez le résultat.

#### Changez le bouton principal

Choisissons pour l'instant Paramètres de la souris pour accéder à la fenêtre ci-dessus. Cliquez sur Choisir le bouton principal afin que celui si passe à droite si vous êtes gaucher. Cliquez sur le menu déroulant de la molette.

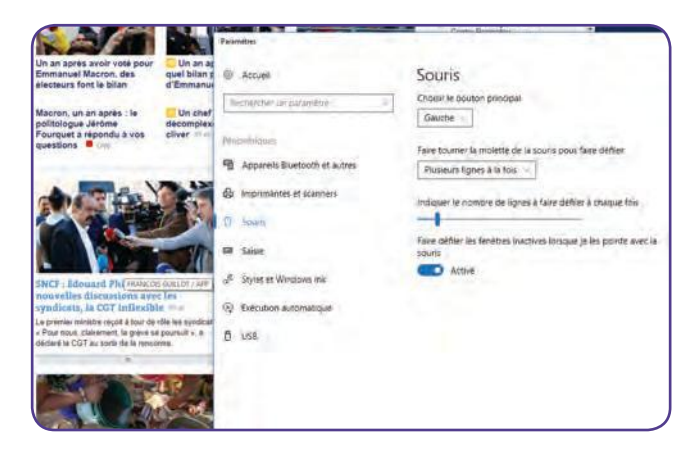

#### **Balayez une fenêtre inactive**

Passez sur Activé l'option Faire défiler les fenêtre inactives lorsque (...) pour pouvoir animer une page au second plan, donc lorsque vous avez une fenêtre par-dessus (comme ici le site Web derrière la fenêtre Paramètres).

## FICHE PRATIQUE Windows

#### Optimisez votre souris

|                                                                            |                                                             | Paramètres Windows                       | 5                                                          |                                                                |
|----------------------------------------------------------------------------|-------------------------------------------------------------|------------------------------------------|------------------------------------------------------------|----------------------------------------------------------------|
|                                                                            | - Recherce                                                  | tee us garamètre-                        | -                                                          |                                                                |
| Systeme<br>Ancroade sun Alaberts<br>admentation                            | Périphériques<br>Bisattatif: augmanages.<br>Journa          | Téléphone /<br>Ancoder units faithe land | Réseau et internet<br>wirfu mode avant, ville              | Personnalisation<br>Anime plan éctamise<br>vergewinge obelears |
| Applications<br>Definitions<br>Definitions<br>Institutions<br>Institutions | Comptee<br>Comptee<br>Comptee annual<br>operativable famile | Heare et langue<br>Visa, Meare, dans     | Jeux<br>Jeux<br>Astronacia pili Dife<br>Attriaces modeytus | Options o ergonomie<br>Nanazeo Ossa contracto<br>steré         |
| 0                                                                          | 0                                                           | 0                                        |                                                            |                                                                |

| Taille du | nointeur    |                    |  |
|-----------|-------------|--------------------|--|
| Tanie du  | pointeur    |                    |  |
| 1 \$J     | I 🖓 🖹       | $\triangleright$ I |  |
|           |             |                    |  |
| Couleur   | du pointeur |                    |  |
|           | 2           |                    |  |

### Retournez au menu d'Accueil

Comme nous l'avons précisé en introduction, les réglages de la souris sont dispersés dans plusieurs menus. Cliquez en haut de la fenêtre sur *Accueil* et cliquez sur *Options d'ergonomie.* Vous retrouvez un menu Souris.

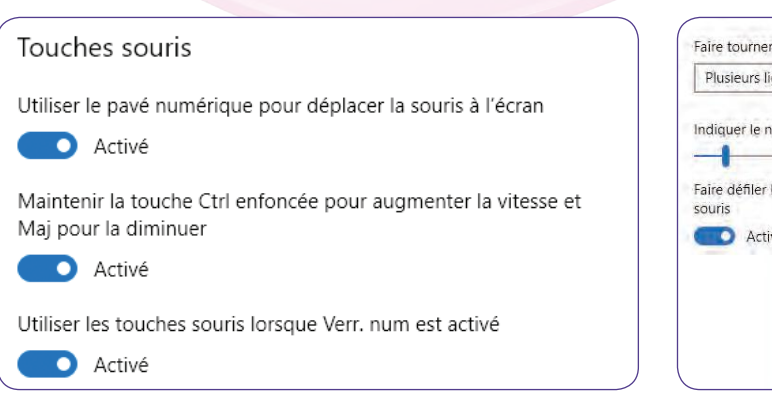

#### Déplacer le curseur au clavier

Une option utile si vous utilisez, par exemple, votre PC en média center sans souris ; placez les curseurs sous Touches souris sur Activé. Vous déplacez le curseur à l'aide du pavé numérique. Le clic gauche est sur la touche 5.

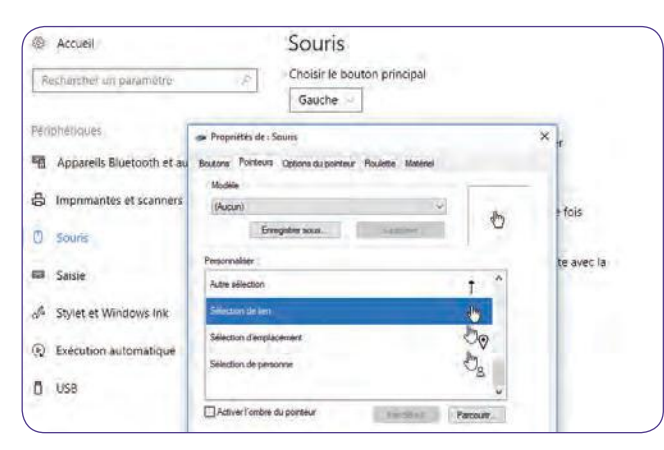

#### Transformer le pointeur

Cliquez sur l'onglet *Pointeur*. Le volet déroulant de la section modèle propose une quinzaine de styles différents afin de rendre le pointeur plus visible. Vous pouvez aussi personnaliser chaque événement du pointeur.

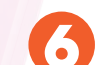

#### Changer le pointeur

Pas de complication ici, tout est clairement décrit dans les diapositives situées sous Taille du pointeur et couleur du pointeur. Nous verrons par la suite que d'autres menus permettent de modifier ces éléments plus en détail.

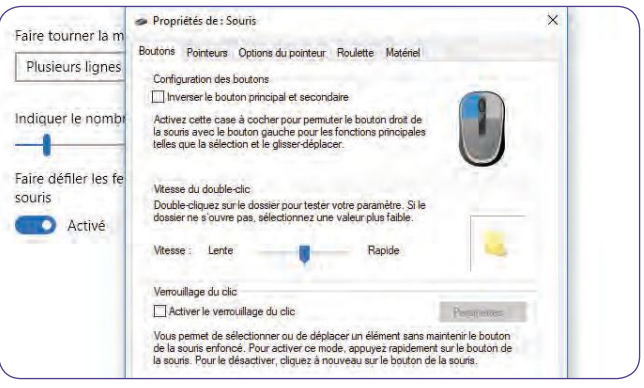

## Lancez l'ancien menu Souris

Retournez aux Paramètres de la souris (étape 1) puis cliquez sur *Options supplémentaires de la souris*. Vous arrivez sur un menu rappelant les Windows précédents. Option à tester dans l'onglet bouton : le verrouillage du clic.

| Boutons  | Pointeurs              | Options du pointeur Roulette Matériel                                          |
|----------|------------------------|--------------------------------------------------------------------------------|
| Mouve    | ement du poir          | nteur                                                                          |
| 5        | Sélectionr<br>Lente    | nez la vitesse du pointeur :<br>Rapide<br>prer la précision du pointeur        |
| Ancra    | ge<br>Placer<br>boîtes | automatiquement le pointeur sur le bouton par défaut dans les<br>: de dialogue |
| Visibili | é                      |                                                                                |
| C.S.     | Coul                   | er les traces de la souris<br>Long                                             |
|          | Masqu                  | er le pointeur pendant la frappe                                               |
| R        | Montre                 | er l'emplacement du pointeur lorsque j'appuie sur la touche CTRL               |

#### Ajoutez l'Ancrage et la détection

Cliquez sur l'onglet *Options du pointeur*. Cochez la ligne de la section Ancrage pour que le pointeur se déplace automatique sur les boîtes de dialogue lorsqu'elles apparaissent. Puis cochez *Montrer l'emplacement du pointeur* (...).